# MISE À JOUR DES RENSEIGNEMENTS RELATIFS AUX ORGANISMES SCOLAIRES DE L'ENSEIGNEMENT PRIVÉ

**G**UIDE DE L'UTILISATEUR

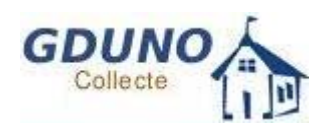

VERSION 1.0

Version du 2008-05-09

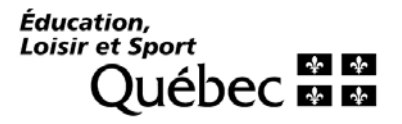

# Table des matières

| 1 Descri | ption générale                                                              |   | 1        |
|----------|-----------------------------------------------------------------------------|---|----------|
| 1.1 N    | JAVIGATEUR WEB (INTERNET EXPLORER)                                          |   | 1        |
| 1.2 A    | VANT DE COMMENCER LA COLLECTE                                               |   | 2        |
| 1.2.1    | Avoir en sa possession tous les renseignements requis                       |   | 2        |
| 1.2.2    | Règles générales de saisie                                                  |   | 2        |
| 1.2.3    | Obtenir les autorisations                                                   |   | 2        |
| 1.3 A    | ACCÉDER À LA COLLECTE                                                       |   | 3        |
| 1.3.1    | Accéder au site de GDUNO sur Internet                                       |   | 3        |
| 1.3.2    | Se connecter                                                                |   | 3        |
| 1.3.3    | Changer son mot de passe                                                    |   | 4        |
| 1.4 II   | NTERFACE UTILISATEUR                                                        |   | 5        |
| 1.4.1    | Menu                                                                        |   | 6        |
| 1.4.2    | Onglet et sous-onglet                                                       |   | 6        |
| 1.4.3    | Zone de message                                                             |   | 6        |
| 1.4.4    | Infobulles                                                                  |   | 7        |
| 1.4.5    | Message « pop-up »                                                          |   | 7        |
| 1.4.6    | Bloc et sous-bloc                                                           |   | 7        |
| 1.4.7    | Indicateur du nombre de pages et bouton de déplacement Page                 |   | 9        |
| 1.4.8    | Compteur de valeurs                                                         |   | 9        |
| 1.4.9    | Champ obligatoire et champ optionnel                                        |   | 9        |
| 1.4.10   | Lien                                                                        |   | 9        |
| 1.4.11   | Liste de valeurs                                                            |   | 10       |
| 1.4.12   | Tri de liste (à l'écran)                                                    |   | 11       |
| 1413     | Bouton                                                                      | - | 12       |
| 1 4 14   | Rannorts                                                                    |   | 12       |
| 2 Préser | itation des traitements                                                     |   | 13       |
| 21 0     | Inglet Recherche                                                            |   | 13       |
| 2.1 0    | Bloc Critères de recherche                                                  |   | 13       |
| 2.1.1    | Bloc Résultat de recherche                                                  | - | 14       |
| 2.1.2    | Dice tesuna de recherche                                                    | - | 15       |
| 2.2 C    | Rloc Identification de l'organisme                                          |   | 15       |
| 2.2.1    | Bloc Mise à jour de l'organisme                                             | - | 15<br>16 |
| 2.2.2    | Bloc Adresse                                                                |   | 10       |
| 2.2.5    | DIOC AUTOSSE                                                                | - | 20       |
| 2.5 C    | Plog Lista das fonctions                                                    | - | 20       |
| 2.3.1    | Bloc Liste des jonctions<br>Bloc Identification de la fonction              | - | 20       |
| 2.3.2    | Bloc Intentification de la jonction                                         | 4 | 21       |
| 2.3.3    | Dioc Interventini existanti<br>Dioc Détaile de l'intervenent                | 4 | 21       |
| 2.3.4    | Bloc Delaits de l'intervenant                                               |   | 22       |
| 2.3.3    | Bloc Autres fonctions associees a l'intervenant                             | - | 23<br>24 |
| 2.5.0    | DIOC Adresse                                                                | - | 24       |
| 2.4 C    | NGLEI DEIAIL                                                                |   | 20       |
| 2.4.1    | Bloc Installation<br>Bloc Commission gool give fugue on house du termitoire | - | 20       |
| 2.4.2    | Bloc Commission scolaire francophone au territoire                          |   | 20       |
| 2.4.3    | Bloc Enseignement (pour installation)                                       |   | 27       |
| 2.4.4    | Bloc Enseignement (pour établissement à enseignement prive)                 |   | 27       |
| 2.4.5    | Bloc Service eaucatif                                                       |   | 20       |
| 2.4.0    | Bloc Service de pensionnat                                                  |   | 28       |
| 2.4.7    | Bloc Programme particulier de formation                                     | - | 29       |
| 2.4.8    | Bloc Programme de formation professionnelle                                 | - | 29       |
| 3 Listes |                                                                             |   | 30       |
| 3.1 II   | MPRIMER LES LISTES                                                          |   | 30       |
| 3.2 II   | MPRIMER LA LISTE DETAILLEE DES INTERVENANTS                                 |   | 30       |
| 3.2.1    | Imprimer la liste détaillée des intervenants                                | - | 31       |
| 3.3 II   | MPRIMER LA LISTE DES PROGRAMMES DE FORMATION PROFESSIONNELLE                |   | 32       |
| 3.3.1    | Imprimer la liste des programmes de formation professionnelle               |   | 33       |

# **1 DESCRIPTION GÉNÉRALE**

## OBJECTIF

Le présent guide a pour objet de fournir une description détaillée des tâches qui doivent être accomplies au moment de la collecte des renseignements relatifs à l'organisation scolaire pour le système de gestion du dossier unique sur les organismes (GDUNO).

## **UNITÉ ADMINISTRATIVE RESPONSABLE**

La Direction de la gestion des systèmes de collecte (DGSC) est responsable de la gestion de la collecte. Chaque organisme scolaire a toutefois la responsabilité de faire les mises à jour sur les intervenants et de vérifier les renseignements disponibles dans GDUNO.

À la suite de la lecture de ce guide, si vous souhaitez obtenir des renseignements complémentaires, n'hésitez pas à communiquer avec la personne suivante :

✓ M<sup>me</sup> Sarah Beaudry, par téléphone, au 418 643-8156.

## **P**RÉSENTATION DE LA COLLECTE

La collecte de données permet au ministère de l'Éducation, du Loisir et du Sport de mettre à jour les renseignements du système GDUNO relatifs à l'organisation scolaire. La collecte est un processus continu qui se déroule durant toute l'année scolaire.

# 1.1 NAVIGATEUR WEB (INTERNET EXPLORER)

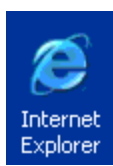

La collecte de GDUNO est une application qui fonctionne entièrement par Internet. Par conséquent, l'utilisation d'un logiciel de navigation est nécessaire.

La collecte a été conçue et optimisée pour utiliser le navigateur Internet Explorer. Bien que certains autres navigateurs supportent l'application (ex. : Mozilla FireFox, Opera, Safari), il n'est pas recommandé de les utiliser.

Si vous éprouvez des problèmes liés à l'application servant à la collecte de données, assurez-vous d'utiliser le navigateur suggéré.

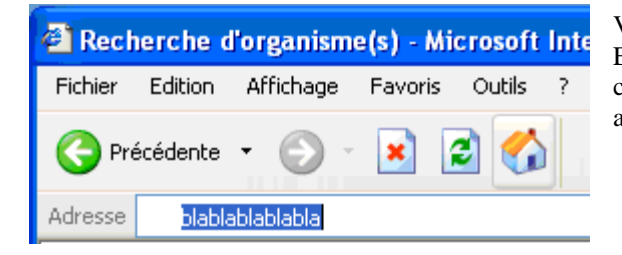

Voici une image du navigateur Internet Explorer 6. Bien qu'Internet Explorer possède une barre de menus et une barre d'outils, dans le cadre du présent document nous ferons toujours référence à la page affichée par le navigateur, c'est-à-dire la page de la collecte.

# **1.2** AVANT DE COMMENCER LA COLLECTE

## 1.2.1 Avoir en sa possession tous les renseignements requis

- Avoir en main les renseignements suivants :
  - o l'adresse du site Web;
  - o l'adresse de courrier électronique pour le grand public;
  - o les noms, prénom, adresse de courrier électronique des intervenants.

# 1.2.2 Règles générales de saisie

- Prendre note que la mise à jour des renseignements de GDUNO pour l'année scolaire en cours peut être faite tout le long de l'année scolaire. Ces renseignements sont utilisés par le Ministère afin de prendre contact avec les divers intervenants; il est donc important de les maintenir à jour.
- L'adresse de courrier électronique d'un intervenant doit être inscrite et vérifiée dans l'onglet Fonction/ intervenant. Cette adresse est à l'usage du Ministère, de ses partenaires ou d'un autre ministère qui en ferait la demande. Une seule adresse de courrier électronique par intervenant doit être inscrite.
- L'adresse de courrier électronique de l'organisme scolaire et l'adresse du site Web doivent être inscrites et vérifiées dans l'onglet Mise à jour organisme. Cette adresse sera diffusée à l'extérieur du Ministère, notamment dans le localisateur grand public. Une seule adresse de courrier électronique par école ou centre doit être inscrite.
- L'ajout d'un nouvel intervenant se fait par la création d'un enregistrement et non par la modification d'un intervenant déjà existant (voir la section appropriée de ce guide).
- Lorsque la mise à jour est terminée, vous pouvez consulter les renseignements fournis au public en cliquant sur le lien Code d'organisme dans l'onglet Mise à jour organisme.

# 1.2.3 Obtenir les autorisations

Afin de nous assurer que seules les personnes autorisées pourront modifier les renseignements relatifs à une organisation scolaire donnée et à ses intervenants, nous vous demandons de nous transmettre, par courrier électronique, le nom des personnes responsables des mises à jour de ces renseignements.

Nous tenons aussi à préciser qu'il est important que vous nous communiquiez tout changement de nom des personnes responsables afin que nous puissions être en mesure de leur accorder les accès requis.

Nous vous demandons de transmettre les renseignements à :

- ✓ M<sup>me</sup> Sarah Beaudry, par téléphone, au 418 643-8156 ou par courriel à l'adresse suivante :
  - sarah.beaudry@mels.gouv.qc.ca.

# **1.3 ACCÉDER À LA COLLECTE**

# 1.3.1 Accéder au site de GDUNO sur Internet

La collecte est accessible dans le site Internet du Ministère pour **GDUNO** situé à l'adresse suivante : <u>http://www.mels.gouv.qc.ca/DOC\_ADM/gduno/</u>, sous la section **Réseau privé.** 

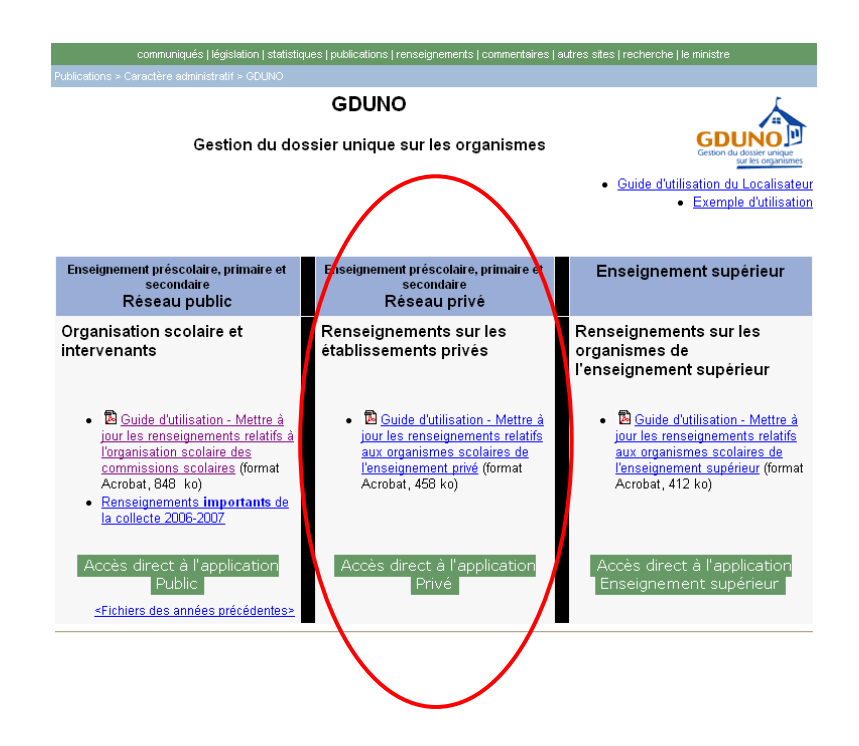

## 1.3.1.1 Documentation sur la collecte

Divers documents concernant la collecte sont aussi accessibles dans le site Internet du Ministère pour **GDUNO** sous la section **Réseau privé**. On y trouve, entre autres, la dernière version du guide d'utilisation de la collecte GDUNO.

## 1.3.2 Se connecter

Pour accéder à l'application dans le site Internet du Ministère pour GDUNO, il suffit de cliquer sur le lien Accès direct à l'application Privé.

Pour se connecter, saisir dans l'onglet *Identification*, le code utilisateur et le mot de passe attribué. Cliquer ensuite sur le bouton

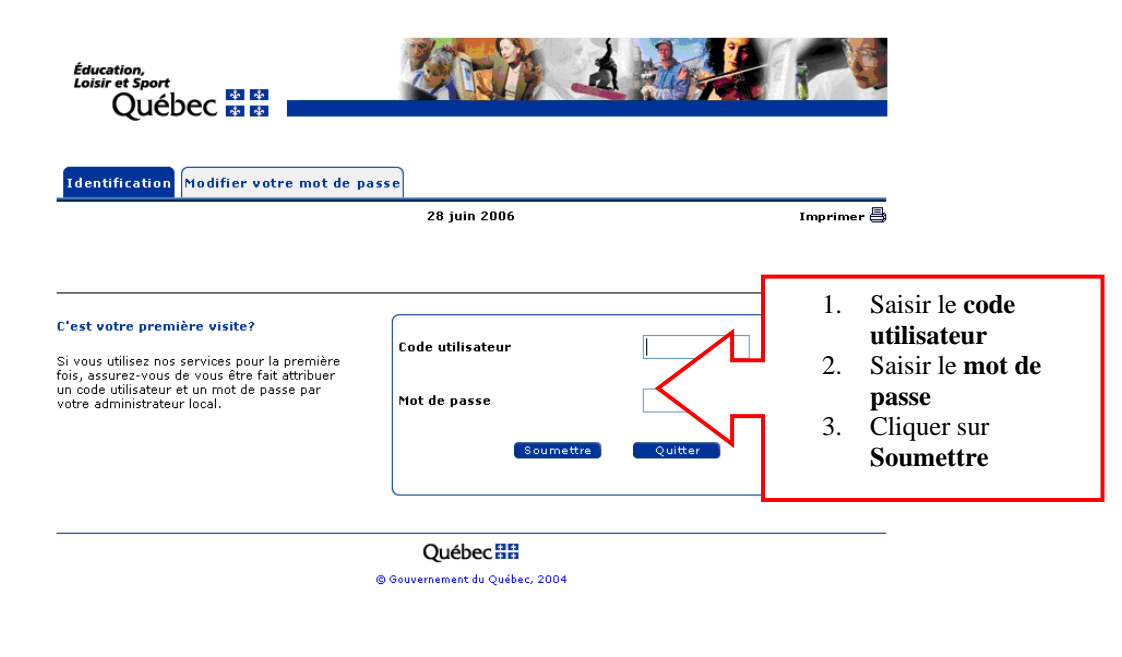

# 1.3.3 Changer son mot de passe

• Pour changer votre mot de passe, cliquer sur l'onglet

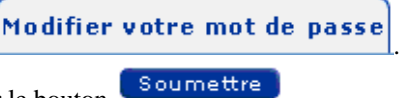

- Inscrire les renseignements demandés, puis cliquer sur le bouton
- Lorsque le nouveau mot de passe est accepté, l'onglet *Identification* s'affiche. Cliquer de nouveau sur **Soumettre** pour accéder à la collecte.

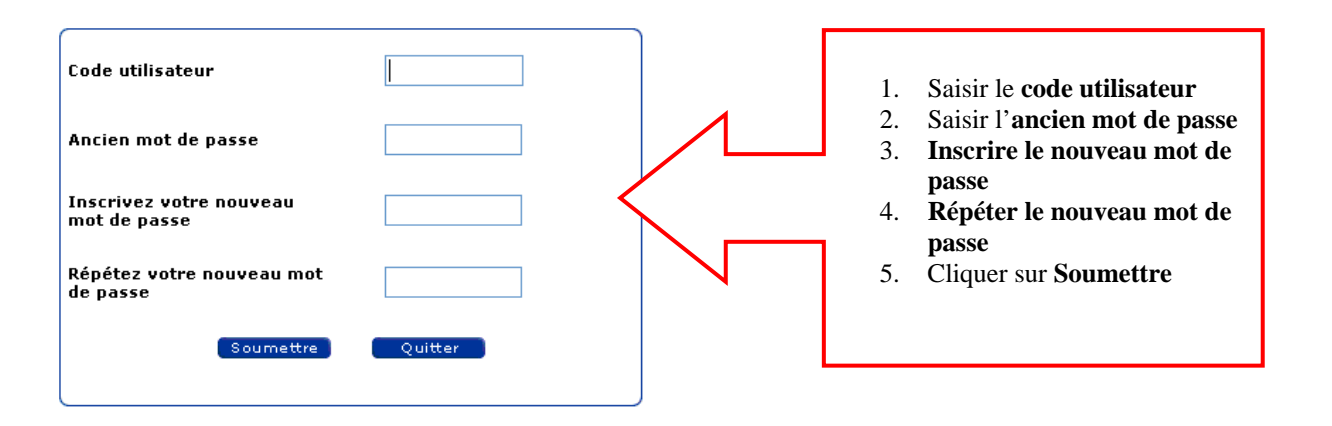

#### Politique de sécurité

Le mot de passe est valide pendant 42 jours. Après cette période, votre accès passe en mode « boni ». Dans ce mode, vous pouvez vous connecter cinq fois. (Un message indiquera que vous êtes en mode « boni ».) Si vous n'avez toujours pas changé votre mot de passe après cinq connexions permises en mode « boni », votre accès sera suspendu. Il est également à noter qu'après cinq essais infructueux (cinq erreurs de mot de passe consécutives), l'accès sera suspendu.

1

# **1.4 INTERFACE UTILISATEUR**

| Éducation,<br>Loisir et Sport<br>Québec                                            | * *<br>* *                                          | Utilisateur                                                                  |                                              | GDU          | ecte                                    |
|------------------------------------------------------------------------------------|-----------------------------------------------------|------------------------------------------------------------------------------|----------------------------------------------|--------------|-----------------------------------------|
| Collecte des organisme<br>ueil Collecte des organ<br>Menu e Mise à jo<br>organisme | nismes On<br>ne Interve                             | glet<br>et de<br>nant                                                        | e l'enseignement supérie                     | eur          | 8 mai 2 18 15h02<br>Ouitter             |
| <ul> <li>Identification de l'organ</li> <li>Code d'organisme Nom con</li> </ul>    | nisme<br>urant                                      |                                                                              | Zone de n<br>Bloc Renseignem                 | nessage (pré | sentement vide)                         |
| 001501 Ac. Anto                                                                    | oine Manseau<br>ganisme<br>de d'organisme :         | 001501                                                                       |                                              | A            | nnée 2007-2008<br>* Champs obligatoires |
| Ty                                                                                 | pe d'organisme :<br>Nom officiel :<br>Nom courant : | Installation<br>Académie Antoir<br>Ac. Antoine Man                           | ne Manseau<br>seau<br>nie Antoine Manseau    | Liens        |                                         |
| Adresse po<br>Adress                                                               | ostale identique :<br>e géographique :              | Oui <u>Modifier l'ar</u><br>20, St-Charles-Bi<br>Joliette, Québec<br>J6E 329 | d <u>resse</u><br>orromée Sud C.P. 410,<br>, |              |                                         |
| Communication                                                                      |                                                     |                                                                              |                                              |              |                                         |
| * Téléphone :<br>Télécopieur :                                                     | (450)753-4271<br>(450)753-7202                      |                                                                              | Bloc<br><b>Communication</b>                 |              |                                         |
| Téléphone outre-mer :                                                              | www.amancoal                                        |                                                                              |                                              | ****         |                                         |
| Courriel :                                                                         | info@aamanse                                        | au.qc.ca                                                                     |                                              |              |                                         |
| Commentaire :                                                                      |                                                     |                                                                              |                                              |              |                                         |
| <u>.</u>                                                                           |                                                     |                                                                              | Bout                                         | ton d'action | Enregistrer                             |

# 1.4.1 Menu

Les menus sont situés directement sous le nom de l'utilisateur. Deux menus sont présents dans la collecte :

- Collecte des organismes
- Le menu est utilisé pour revenir dans l'onglet *Recherche* et le rafraîchir.
- Le menu Listes est utilisé pour sélectionner les différentes listes disponibles.

Ici, on voit le menu Listes déployé.

| Collecte des organismes | ☑ <u>Listes</u>                  |
|-------------------------|----------------------------------|
|                         | Liste détaillée des intervenants |
|                         | Liste des programmes de          |
|                         | formation professionnelle        |

# 1.4.2 Onglet et sous-onglet

Les onglets permettent de naviguer d'une page à l'autre. Ces onglets sont contextuels, ce qui signifie qu'ils changent selon les types d'organismes et les droits d'accès des utilisateurs. Pour se déplacer, il suffit de cliquer sur l'onglet auquel on désire accéder.

• Voici les onglets disponibles dans le cas d'une installation ou d'un établissement d'enseignement privé. On peut aussi voir les sous-onglets de l'onglet Mise à jour organisme.

| e Mise à jour Fonction / Détail<br>organisme Intervenant | Onglet      |
|----------------------------------------------------------|-------------|
| nents Adresse                                            | Sous-onglet |

# 1.4.3 Zone de message

La zone de message est située directement au-dessous des onglets. Elle sert à afficher certains messages d'avertissement, d'erreur ou d'information sur les opérations en cours.

• Voici la zone sans message d'erreur.

| Recherche    | Mise à jour<br>organisme | Fonction /<br>Intervenant | Détail  |
|--------------|--------------------------|---------------------------|---------|
| Renseignemen | its Adresse              |                           |         |
| Aucun messag | ge d'erreur              |                           |         |
| Voici la     | a zone lorsqu'il y       | a un message d'e          | erreur. |
| Recherche    | Mise à jour<br>organisme | Fonction /<br>Intervenant | Détail  |
| Renseignemen | ts Adresse               |                           |         |
|              |                          | , <b></b>                 |         |

# 1.4.4 Infobulles

Certains renseignements sont transmis par des infobulles. On trouve principalement deux types d'infobulles.

• Les infobulles d'information s'ouvrent lorsqu'on place le curseur dans le champ, sur un libellé ou sur un en-tête de colonne :

| 0 | Dans certains cas, elles donn | nen | t de l'informa | atic | on simple.     |
|---|-------------------------------|-----|----------------|------|----------------|
|   | Stat                          | ıt  | Tous           | 4    |                |
|   | Le                            | st  | atut du dossi  | er   | de l'organisme |

• Les infobulles de type message s'ouvrent lorsqu'on place le curseur dans le champ s'il y a une erreur au cours du processus de validation de la collecte. Habituellement, ces infobulles sont présentes lorsque le champ en erreur est de couleur jaune.

| Communication        | UNO-600014; Yous devez entrer les données obligatoires. |  |            |  |  |
|----------------------|---------------------------------------------------------|--|------------|--|--|
| * <u>Téléphone :</u> |                                                         |  | No poste : |  |  |

## 1.4.5 Message « pop-up »

Une autre forme de message est celui de type « pop-up ». Le message est habituellement formulé sous forme de question demandant à l'utilisateur de faire un choix.

• Prendre note que pour ce type de message, OK signifie Oui et Annuler signifie Non.

Il existe aussi un message « pop-up » servant à avertir l'utilisateur qu'il doit enregistrer ses modifications avant d'effectuer une opération.

| Microso | ft Internet Explorer                                                                                                    |
|---------|----------------------------------------------------------------------------------------------------|
| ?       | Voulez-vous enregistrer les modifications apportées au formulaire? Si oui, vous devez cliquer sur [OK] et par la suite,<br>appuyer sur le bouton [Enregistrer] situé en bas de la page.<br>OK Annuler |

## 1.4.6 Bloc et sous-bloc

Les renseignements saisis au moment de la collecte sont majoritairement regroupés par blocs et sous-blocs.

Dans le présent guide, nous ferons fréquemment référence aux blocs et aux sous-blocs pour aider à trouver les renseignements recherchés.

• Prendre note que le titre d'un bloc ou d'un sous-bloc est toujours inscrit en orangé et que son contour est délimité par une ligne grisée.

Ici, on peut voir le **bloc** *Identification de la fonction* 

| Identification de la fonction Fonction Directeur |           |
|--------------------------------------------------|-----------|
|                                                  | Fonction  |
|                                                  | Directeur |

# 1.4.7 Indicateur du nombre de pages et bouton de déplacement Page

Pour toutes les listes, on trouve, en haut à droite, un indicateur du nombre de pages.

L'exemple suivant indique que l'utilisateur est à la page 2 d'une liste qui compte 143 pages.

```
Ex · • • • Page 2 de 143 >> >>
```

Lorsque les valeurs rapportées sont trop nombreuses pour être listées sur une seule page, des boutons de déplacement sont disponibles dans le bloc. Ces boutons permettent à l'utilisateur de se déplacer entre les pages de la liste.

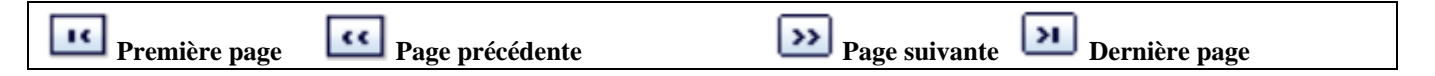

## 1.4.8 Compteur de valeurs

Pour toutes les listes, on trouve, en haut à gauche, un compteur de valeurs. Ce compteur indique le nombre de valeurs contenues dans la liste. Voici un exemple :

| Résultats de   | recherche                |                                    |
|----------------|--------------------------|------------------------------------|
| 661 Organisme  | (3)                      | K << Page : 1 - 2 - 3 - 4 - 5 >>>> |
| Code d'organis | Nom cou Compteur         | Type d'organisme                   |
| 001500         | Académie Antoine Manseau | Établissement d'enseig. privé      |
| 001501         | Ac. Antoine Manseau      | Installation                       |

# 1.4.9 Champ obligatoire et champ optionnel

Dans la collecte, on trouve deux types de champs :

• Les champs obligatoires : Les étiquettes des champs obligatoires sont précédées d'un astérisque rouge. Au moment de la validation, si une donnée obligatoire est manquante, le champ devient jaune et on peut y voir un message de type infobulle, qui indique que le champ est une donnée obligatoire. Voici un exemple de champ obligatoire :

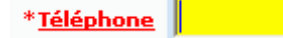

Prendre note que certains types de champs (ex. : menus déroulants) ne deviennent pas jaunes lorsqu'il y a une erreur. Dans ce cas, le message d'erreur s'affiche dans la *zone de message* située au haut de l'écran.

• Les champs optionnels : Les champs optionnels peuvent être laissés vides sans que cela interfère avec le bon fonctionnement de la collecte. Il est par contre suggéré de bien remplir tous les champs relatifs à un organisme afin que le Ministère puisse avoir l'information la plus complète possible.

# 1.4.10 Lien

Le terme « lien » est utilisé pour décrire les liens hypertextes. Ces liens permettent d'accéder à des renseignements complémentaires ou à une autre page, à partir de laquelle certaines actions peuvent être effectuées (ajouter, modifier, supprimer, etc.).

Voici quelques exemples de liens :

- 001500 Ce lien permet d'accéder à l'organisme 001500.
- <u>Clown, Bozo</u> est un lien du bloc **Fonction/Intervenant**. Ce lien permet d'accéder au détail des renseignements relatifs à l'intervenant Bozo Clown.

#### 1.4.11 Liste de valeurs

Il existe deux types de listes de valeurs à l'intérieur de la collecte :

0

- La loupe ٠

totalité ou en partie, la valeur désirée.

En cliquant sur la loupe située à la droite d'un champ, une page listant toutes les valeurs possibles pour le champ sera affichée (voir l'exemple ci-dessous, liste des **fonctions**).

Pour sélectionner une valeur, il suffit alors de cliquer sur la valeur désirée. La valeur choisie sera automatiquement rapportée dans le champ.

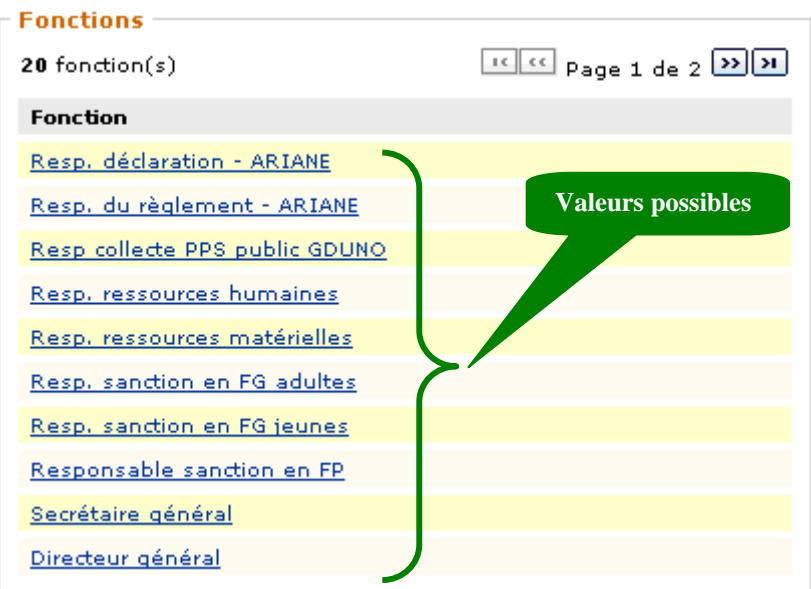

|   | Une liste de valeurs est trop lo                                                                                                  | ngue? Voici un truc de recherche!                                                                                                    |               |
|---|----------------------------------------------------------------------------------------------------|----------------------------------------------------------------------------------------------------|---------------|
|   | La recherche dans une liste de v<br>Il suffit de saisir la partie de la<br>portées sera ainsi limitée selon<br>valeur recherchée. | aleurs peut se faire en utilisant une partie de texte.<br>valeur désirée avant de cliquer sur la loupe. La liste de valeurs<br>le texte inscrit. Voici un exemple lorsqu'on utilise une partie d | rap-<br>le la |
| ~ | Nom courant                                                                                                    | arc-en-ciel 🔍                                                                                                    |               |
| 3 | qui incluent le texte « arc-en-cie<br>Organismes<br>16 organisme(s)                                                               | Page 1 de 1                                                                                                    | cuis          |
|   | Code                                                                                                    | Nom                                                                                                    |               |
|   | 713127                                                                                                    | École secondaire l'Arc-en-Ciel                                                                                                    |               |
|   | 722103                                                                                                    | École Arc-en-Ciel                                                                                                    |               |
|   | 732010                                                                                                    | Éc. l'Arc-en-Ciel - l'Aventure                                                                                                    |               |
|   | 734045                                                                                                    | École de l'Arc-en-Ciel                                                                                                    |               |

La première est symbolisée par une loupe 🧖. Elle indique une liste de valeurs à partir de laquelle on peut rechercher, en

#### • La liste déroulante

Le second type, la liste déroulante, est symbolisé par une flèche descendante  $\cong$  et indique une liste de valeurs qui s'ouvre sur elle-même afin qu'on puisse y sélectionner la valeur désirée.

En cliquant sur la flèche située à la droite d'un champ, une liste contenant toutes les valeurs possibles pour ce champ s'ouvre. Pour sélectionner une valeur, il suffit de choisir la valeur désirée. Celle-ci sera automatiquement rapportée dans le champ. Voici un exemple de ce type de liste :

| * Sélectionner le type de collecte : | ~                                                                          |  |
|--------------------------------------|----------------------------------------------------------------------------|--|
|                                      | Collecte du PPS privé<br>Collecte du collégial<br>Collecte de l'université |  |

# 1.4.12 Tri de liste (à l'écran)

Les renseignements contenus dans une liste peuvent être triés selon l'ordre désiré. Les champs permettant le tri ont la forme de liens.

Par exemple, voici le bloc Résultats de recherche. Dans ce cas, les champs Code d'organisme, Nom courant et Type d'organisme peuvent être triés.

| _              | Résultats de rec | herche                            | * Champs obligatoires         |  |  |
|----------------|------------------|-----------------------------------|-------------------------------|--|--|
| 4 Organisme(s) |                  |                                   | Page : 1                      |  |  |
|                | Code d'organisne | Nom courant                       | Type d'organisme              |  |  |
|                | 001500           | Académie Antoine Manseau          | Établissement d'enseig, privé |  |  |
|                | 001501           | Ac. Antoine Manseau               | Installation                  |  |  |
|                | 255500           | École Montessori de Saint-Nicolas | Établissement d'enseig, privé |  |  |
|                | 255501           | École Montessori de Saint-Nicolas | Installation                  |  |  |

- Le tri actuel est indiqué par le triangle ascendant 📥 dans l'en-tête de la colonne.
- Pour exécuter un tri, cliquer sur l'en-tête de la colonne :
  - o Le triangle ascendant 📥 indique que la colonne est actuellement triée en ordre ascendant (ordre A-Z)
  - Le triangle descendant 🔽 indique le tri inverse, soit selon l'ordre descendant (ordre Z-A).
- Pour changer l'ordre de tri, il suffit de cliquer de nouveau sur l'en-tête de la colonne.

Prendre note qu'une seule colonne peut être triée à la fois. Le tri multiple sur plusieurs colonnes n'est pas disponible.

# 1.4.13 Bouton

La collecte comporte différents boutons qui permettent diverses actions. En plus de servir à Effacer et à Fermer, ils sont utiles majoritairement pour enregistrer ou supprimer.

Par exemple, le bouton **Enregistrer** sert à gérer l'enregistrement des données.

• Le bouton permet de vérifier d'abord si les données respectent les règles établies et à enregistrer les renseignements. Si les règles ne sont pas respectées, les règles manquantes sont affichées dans la zone de message, sous la forme d'un message infobulle ou d'un message « pop-up ». Voir les sections précédentes traitant de ces types de messages pour plus d'information sur leur fonctionnement.

# 1.4.14 Rapports

| Le bloc <b>Résultat rapport</b> s'affiche après que l'utilisateur a cliqué sur le bouton | Soumettre |  |
|------------------------------------------------------------------------------------------|-----------|--|
|                                                                                          |           |  |

| Résultat rapport |                                                |  |
|------------------|------------------------------------------------|--|
|                  | Cliquer <u>ici</u> pour télécharger le rapport |  |
|                  | Taille de rapport: 51k                         |  |

• Après avoir soumis le rapport, certains navigateurs Web ouvrent une fenêtre permettant l'ouverture du rapport par un simple clic sur le bouton **Ouvrir**.

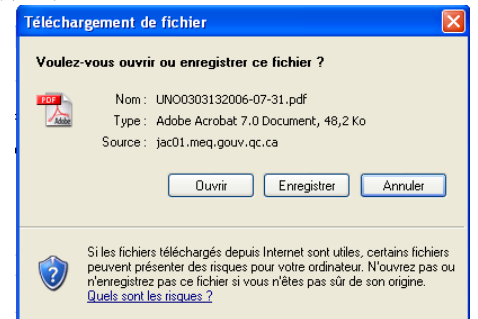

- D'autres navigateurs, qui ont une protection contre les « pop-up », n'afficheront pas cette fenêtre.
- Dans le cas où la fenêtre *Téléchargement de fichier* ne s'affiche pas, cliquer sur le lien *ici* situé dans le bloc **Résultat rapport**.
- Le rapport est un document de format *portable document format* (PDF). Le logiciel Adobe Acrobat Reader (<u>http://www.adobe.com</u>) ou un autre du même type est nécessaire pour son ouverture et son impression. En cas de difficulté, il suffit d'enregistrer le document sur votre poste de travail avant de l'ouvrir directement avec Adobe Reader (anciennement Acrobat Reader).

# 2 PRÉSENTATION DES TRAITEMENTS

# 2.1 ONGLET RECHERCHE

# 2.1.1 Bloc Critères de recherche

## **DESCRIPTION DE L'UNITÉ DE TRAITEMENT**

Le bloc Critères de recherche n'est disponible que si vous avez accès à des organismes appartenant à plusieurs ordres d'enseignement. Ce bloc regroupe tous les critères disponibles pour la recherche d'organismes scolaires au moment de la collecte.

Les deux types de listes de valeurs sont utilisés dans ces écrans. Diverses possibilités sont alors offertes.

L'exemple ci-dessous montre une recherche qui listera tous les organismes dont le code commence par « 0095 » (voir 009500 et 009501). Voir le bloc Résultat de recherche à la section suivante pour visualiser un extrait des résultats de cette recherche.

Prendre note que la recherche n'affichera que les organismes auxquels l'utilisateur a accès, peu importe les critères mentionnés.

## **P**RÉSENTATION DE L'ÉCRAN

| Critères de recherche                |                         |    | * Champs obligatoires |
|--------------------------------------|-------------------------|----|-----------------------|
|                                      |                         |    |                       |
| * Sélectionner le type de collecte : | Collecte du PPS privé 💌 |    |                       |
| Code d'organisme :                   | 0095  🔍                 |    |                       |
| Nom courant :                        |                         | 0, |                       |
| Type d'organisme :                   | <b>∨</b>                |    |                       |
|                                      |                         |    | Rechercher            |

| Nom du<br>champ                 | Description                                                                    | Commentaires                                                                              |  |
|---------------------------------|--------------------------------------------------------------------------------|-------------------------------------------------------------------------------------------|--|
| Sélectionner le<br>type de      | Précise l'ordre d'enseignement auquel appartiennent les organismes recherchés. | Valeurs possibles<br>- Installation;                                                      |  |
| Collecte<br>Code<br>d'organisme | Précise le code ministériel servant à identifier<br>un organisme scolaire.     | Etablissement d'enseignement privé.     Permet la recherche basée sur un code d'organieme |  |
| Nom courant                     | Précise le nom le plus couramment utilisé pour désigner l'organisme.           | Permet la recherche basée sur le nom d'un organisme.                                      |  |
| Type<br>d'organisme             | Précise l'année scolaire durant laquelle a lieu la collecte.                   | Valeurs possibles<br>- Installation;<br>- Établissement d'enseignement privé.             |  |
| Bouton<br>Rechercher            | Lance la recherche selon les critères.                                         | Cliquer sur <b>Rechercher</b> pour lancer la recherche.                                   |  |

# 2.1.2 Bloc Résultat de recherche

## **DESCRIPTION DE L'UNITÉ DE TRAITEMENT**

Le bloc Résultat de recherche liste les organismes qui ont été trouvés selon les critères de recherche indiqués dans le bloc **Critère de recherche**. Bien sûr, cette liste ne contient que des organismes pour lesquels l'utilisateur a un droit de consultation ou de modification.

• Cliquer sur le lien du Code d'organisme désiré afin d'accéder à celui-ci.

## **P**RÉSENTATION DE L'ÉCRAN

| _ | Résultats de rec | * Champs obligatoires             |                               |  |
|---|------------------|-----------------------------------|-------------------------------|--|
|   | 4 Organisme(s)   |                                   | Page : 1                      |  |
|   | Code d'organisne | Nom courant                       | Type d'organisme              |  |
|   | 001500           | Académie Antoine Manseau          | Établissement d'enseig, privé |  |
|   | 001501           | Ac. Antoine Manseau               | Installation                  |  |
|   | 255500           | École Montessori de Saint-Nicolas | Établissement d'enseig, privé |  |
|   | 255501           | École Montessori de Saint-Nicolas | Installation                  |  |

| Nom du champ Description |                                                     | Commentaires                                 |
|--------------------------|-----------------------------------------------------|----------------------------------------------|
| Code                     | Précise le code ministériel servant à identifier un | Cliquer sur le lien du code d'organisme pour |
| d'organisme              | organisme scolaire.                                 | accéder aux renseignements sur celui-ci.     |
|                          |                                                     |                                              |
|                          |                                                     | Permet le tri.                               |
| Nom courant              | Précise le nom le plus couramment utilisé pour      | Permet le tri.                               |
|                          | désigner l'organisme.                               |                                              |
| Type d'organisme         | Précise la nature d'un organisme à l'intérieur de   | Valeurs possibles                            |
|                          | la structure hiérarchique d'une organisation        | - Installation;                              |
|                          | scolaire.                                           | - Établissement d'enseignement privé.        |

# 2.2 ONGLET MISE À JOUR ORGANISME

L'onglet Mise à jour organisme regroupe une grande partie des renseignements de base relatifs à un organisme scolaire et est découpé en plusieurs blocs.

# 2.2.1 Bloc Identification de l'organisme

## **DESCRIPTION DE L'UNITÉ DE TRAITEMENT**

Le bloc **Identification de l'organisme** est toujours présent et permet principalement d'identifier l'organisme en cours de traitement et de préciser la **période** pour laquelle les renseignements sont affichés.

## **P**RÉSENTATION DE L'ÉCRAN

| Identification de | Identification de l'organisme |                  |                 |  |  |  |  |
|-------------------|-------------------------------|------------------|-----------------|--|--|--|--|
| Code d'organisme  | Nom courant                   | Type d'organisme | Période         |  |  |  |  |
| 009502            | Ac. Kells (ord. campus 1)     | Installation     | Année 2007-2008 |  |  |  |  |

| Nom du champ                                                                  | Description                                               | Commentaire |
|-------------------------------------------------------------------------------|-----------------------------------------------------------|-------------|
| Code d'organisme Précise le code ministériel servant à identifier un organism |                                                           |             |
|                                                                               | scolaire.                                                 |             |
| Nom courant                                                                   | Précise le nom de l'organisme le plus couramment utilisé. |             |
| Type d'organisme                                                              |                                                           |             |
| Période                                                                       | Indique la période pour laquelle les renseignements sont  |             |
|                                                                               | affichés.                                                 |             |

# 2.2.2 Bloc Mise à jour de l'organisme

## **DESCRIPTION DE L'UNITÉ DE TRAITEMENT**

Le bloc Mise à jour de l'organisme permet de saisir et de mettre à jour les renseignements de base relatifs à un organisme.

## **P**RÉSENTATION DE L'ÉCRAN

| Accueil > Collecte des organismes > Organisme privé et de l'enseignement supérieur |                          |                           |        |  |  |  |
|------------------------------------------------------------------------------------|--------------------------|---------------------------|--------|--|--|--|
| Recherche                                                                          | Mise à jour<br>organisme | Fonction /<br>Intervenant | Détail |  |  |  |
| Renseignements Adresse                                                             |                          |                           |        |  |  |  |
|                                                                                    |                          |                           |        |  |  |  |

| Identification de l'organisme |                  |                     |                  |                 |
|-------------------------------|------------------|---------------------|------------------|-----------------|
|                               | Code d'organisme | Nom courant         | Type d'organisme | Période         |
|                               | 001501           | Ac. Antoine Manseau | Installation     | Année 2007-2008 |

| Penseignements de l'organisme | * Champs obligatoires                                                 |
|-------------------------------|-----------------------------------------------------------------------|
| Kenseignements de l'organisme |                                                                       |
| Code d'organisme :            | 001501                                                                |
| Type d'organisme :            | Installation                                                          |
| Nom officiel :                | Académie Antoine Manseau                                              |
| Nom courant :                 | Ac. Antoine Manseau                                                   |
| Organisme responsable :       | 001500 : Académie Antoine Manseau                                     |
| Adresse postale identique :   | Oui <u>Modifier l'adresse</u>                                         |
| Adresse géographique :        | 20, St-Charles-Borromée Sud C.P. 410,<br>Joliette, Québec,<br>J6E 329 |

#### Communication -

| * Téléphone :         | (450)753-4271        | No poste : |  |
|-----------------------|----------------------|------------|--|
| Télécopieur :         | (450)753-7202        |            |  |
| Téléphone outre-mer : |                      |            |  |
| Site web :            | www.amanseau.qc.ca   |            |  |
| Courriel :            | info@aamanseau.qc.ca |            |  |
| Commentaire :         |                      |            |  |
|                       |                      | ×          |  |

Enregistrer

| Nom du champ     | Description                                                                 | Commentaires                                                                                                    |
|------------------|-----------------------------------------------------------------------------|----------------------------------------------------------------------------------------------------|
| Bloc Renseignem  | ents sur l'organisme                                                        |                                                                                                    |
| Code d'organisme | Précise le code ministériel servant à identifier<br>un organisme scolaire.  | Si vous cliquez sur ce lien, on vous<br>redirigera vers les informations<br>diffusées dans le localisateur grand<br>public. |
| Type d'organisme | Précise la nature d'un organisme à l'intérieur d'une organisation scolaire. |                                                                                                    |
| * Nom courant    | Précise le nom le plus couramment utilisé                                   |                                                                                                    |

| Nom du champ                 | Description                                                                                                    | Commentaires                                                                                                    |
|------------------------------|----------------------------------------------------------------------------------------------------|----------------------------------------------------------------------------------------------------|
|                              | pour désigner l'organisme.                                                                                                    |                                                                                                    |
| * Nom officiel               | Précise le nom légal de l'organisme tel qu'il<br>figure dans l'acte d'établissement approuvé<br>par une résolution du conseil des commis-<br>saires. |                                                                                                    |
| Organisme<br>responsable     | Précise le nom de l'organisme responsable.                                                                                                    | Ce champ est visible seulement dans le cas d'une installation.                                                                           |
| Adresse postale<br>identique | Précise si l'adresse postale de l'organisme<br>scolaire est identique à son adresse géogra-<br>phique.                                               | Cliquer sur le lien pour modifier<br>l'adresse postale.                                                                                  |
|                              |                                                                                                    | Le lien <b>Modifier l'adresse</b> vous permet de modifier l'adresse postale.                                                             |
| Adresse géogra-<br>phique    | Précise l'adresse géographique.                                                                                                    | Ce champ est non modifiable.                                                                                                    |
| Bloc Communica               | tion                                                                                                    |                                                                                                    |
| * Téléphone                  | Donne le numéro de téléphone de l'organisme.                                                                                                    | Saisir dans le format <b>1231234567.</b><br>Le numéro sera ensuite formaté<br>sous la forme (123) 123-4567.                              |
| No poste                     | Donne le numéro de poste téléphonique de la personne à joindre, s'il y a lieu.                                                                       | Longueur du champ :<br>10 caractères.                                                                                                    |
| Télécopieur                  | Donne le numéro de télécopieur de l'organisme.                                                                                                    | Saisir dans le format <b>1231234567.</b><br>Le numéro sera ensuite formaté<br>sous la forme (123) 123-4567.                              |
| Site Web                     | Donne l'adresse du site Internet de<br>l'organisme scolaire.                                                                                         | L'adresse du site Internet est géné-<br>ralement construite comme suit :<br>www.abc.qc.ca/.<br>Longueur du champ :<br>100 caractères.    |
| Courriel                     | Donne l'adresse de courrier électronique de<br>l'organisme.<br>C'est cette adresse de courrier électronique<br>qui sera donnée au grand public.      | L'adresse de courrier électronique<br>doit respecter le format suivant :<br><u>aaa@bbb.ccc</u><br>Longueur du champ :<br>100 caractères. |
| Commentaire                  | Commentaire sur l'organisme dans le<br>Ministère ou l'organisme.                                                                                     |                                                                                                    |
| Bouton Enregistrer           | Enregistre les renseignements saisis.                                                                                                    | Cliquer sur <b>Enregistrer</b> pour<br>enregistrer les renseignements<br>saisis dans l'écran courant.                                    |

# 2.2.3 Bloc Adresse

## **DESCRIPTION DE L'UNITÉ DE TRAITEMENT**

L'unité de traitement **Enregistrer une adresse** permet de saisir, de modifier, de valider et d'enregistrer les adresses géographiques et postales d'un organisme scolaire. Noter que dans le cas d'un organisme, l'adresse géographique n'est pas modifiable.

## **PRÉSENTATION DE L'ÉCRAN**

| cueil > Collecte des organismes > 0       | )rganisme privé et de l      | 'enseignement sup | érieur             |                       |
|-------------------------------------------|------------------------------|-------------------|--------------------|-----------------------|
| Recherche Mise à jour Fo<br>organisme Int | nction / Détail<br>tervenant |                   |                    |                       |
| enseignements Adresse                     |                              |                   |                    |                       |
|                                           |                              | 🖺 Une modi        | ification a été ap | pliquée au formulaire |
| Identification de l'organisme             |                              |                   |                    |                       |
| Code d'organisme Nom courant              |                              |                   | Type d'organisme   | Période               |
| 001501 Ac. Antoine Manse                  | au                           |                   | Installation       | Année 2007-2008       |
| Adresse                                   |                              |                   |                    | * Champs obligatoire  |
| * Adr. Postale identique :                | Non 🕶                        |                   |                    |                       |
| Adresse géographique                      |                              |                   |                    |                       |
| * Adresse (Ligne 1) :                     | 20, St-Charles-Borrom        | ée Sud C.P. 410   |                    |                       |
| Adresse (Ligne 2) :                       |                              |                   | -                  |                       |
| * Municipalité :                          | Joliette                     |                   |                    |                       |
| Province :                                | Québec                       |                   |                    |                       |
| * Code postal :                           | J6E 3Z9                      |                   |                    |                       |
| Adresse postale                           |                              |                   |                    |                       |
| * Adresse (Ligne 1) :                     | 20, St-Charles-Borrom        | ée Sud C.P. 410   |                    |                       |
| Adresse (Ligne 2) :                       |                              |                   |                    |                       |
| * Municipalité :                          | Joliette                     |                   | 0,                 |                       |
| Province :                                | Québec                       |                   |                    |                       |
| * Code postal :                           | J6E 3Z9                      |                   |                    |                       |
|                                           |                              |                   |                    | Enregistrer           |

#### Différence entre l'adresse postale et l'adresse géographique :

L'adresse géographique mentionne où est situé l'organisme. Elle peut être utilisée pour positionner l'organisme sur une carte. Elle ne contient donc pas de boîte postale ni de route rurale.

L'adresse postale est l'adresse qui devrait être inscrite sur le courrier pour qu'il parvienne à destination. Elle inclut donc les boîtes postales et les routes rurales.

1

| Nom du champ                | Description Commentaire                                                                                                    |                                                                                                    |  |  |  |  |
|-----------------------------|----------------------------------------------------------------------------------------------------|----------------------------------------------------------------------------------------------------|--|--|--|--|
| Bloc Adresse                | Bloc Adresse                                                                                                    |                                                                                                    |  |  |  |  |
| Adr. postale iden-<br>tique | Indique si l'adresse postale de l'organisme<br>scolaire est identique à son adresse géogra-<br>phique.                                                                                                    | Il faut modifier cet indicateur<br>lorsqu'on souhaite modifier une<br>adresse postale.                                                                              |  |  |  |  |
| Sous-blocs Adress           | se géographique et Adresse postale                                                                                                    |                                                                                                    |  |  |  |  |
| Note : Seule l'adre         | esse postale est modifiable dans le cas d'                                                                                                    | 'un organisme.                                                                                                    |  |  |  |  |
| *Adresse (ligne 1)          | Précise l'adresse géographique ou postale de l'organisme scolaire.                                                                                                    | Longueur du champ :<br>30 caractères.                                                                                                    |  |  |  |  |
| Adresse (ligne 2)           | Dans l'adresse géographique, cette ligne<br>permet d'inscrire les renseignements qui<br>n'ont pu être inscrits à la ligne 1.<br>Dans l'adresse postale, cette ligne permet<br>d'inscrire les renseignements relatifs au cour-<br>rier postal (ex. : case postale, succursale). | Longueur du champ :<br>30 caractères.                                                                                                    |  |  |  |  |
| * Municipalité              | Précise le nom de la municipalité où est situé l'organisme scolaire.                                                                                                    | Cliquer sur vouvrir la liste des valeurs possibles.                                                                                                    |  |  |  |  |
| Province                    | Précise la province où est situé l'organisme scolaire.                                                                                                    | <b>Québec</b> est inscrit par défaut.<br>Cette information n'est pas<br>modifiable.                                                                                 |  |  |  |  |
| * Code postal               | Précise le code postal de l'organisme sco-<br>laire.                                                                                                    | Le format du code postal est :<br>A9A 9A9.<br>Une vérification est effectuée dans<br>la table des codes postaux pour<br>s'assurer de l'existence du code<br>postal. |  |  |  |  |

# 2.3 ONGLET FONCTION DE L'INTERVENANT

# 2.3.1 Bloc Liste des fonctions

## **DESCRIPTION DE L'UNITÉ DE TRAITEMENT**

Le bloc **Liste des fonctions** permet de consulter, d'ajouter et de rendre vacant des fonctions et de consulter, d'ajouter et de modifier des intervenants d'un organisme scolaire.

## **P**RÉSENTATION DE L'ÉCRAN

| Fonction                    | Nom de l'intervenant       | Adresse postale de la fonction                                           | Vacante   | Supprimer    |
|-----------------------------|----------------------------|--------------------------------------------------------------------------|-----------|--------------|
| Directeur                   | <u>Clown, Bozo</u>         | 20, St-Charles-Borromée Sud<br>C.P. 410,<br>Joliette, Québec,<br>J6E 329 | Vacante   |              |
| Resp. déclaration - ARIANE  | <u>Clown, Bozo</u>         | 20, St-Charles-Borromée Sud<br>C.P. 410,<br>Joliette, Québec,<br>J6E 329 | Vacante   |              |
| Resp. du règlement - ARIANE | Cette fonction est vacante | 20, St-Charles-Borromée Sud<br>C.P. 410,<br>Joliette, Québec,<br>J6E 329 |           |              |
|                             |                            |                                                                          | Ajouter u | ine fonction |

Imprimer Enregister

| Nom du champ                          | Description                                                                                                 | Commentaires                                                                                                    |  |  |  |
|---------------------------------------|----------------------------------------------------------------------------------------------------|----------------------------------------------------------------------------------------------------|--|--|--|
| Bloc Fonction de l'intervenant        |                                                                                                    |                                                                                                    |  |  |  |
| Fonction                              | Précise la nature du poste ou la responsabilité<br>qu'assume une personne donnée au sein d'un<br>organisme. | Cliquer sur le lien pour avoir accès au bloc <b>Fonction</b> .                                                            |  |  |  |
| Vacant                                | Indique si un intervenant est affecté ou non à cette fonction.                                              | Lorsqu'un intervenant est associé,<br><b>Non</b> est affiché.<br>Lorsque le poste est vacant, <b>Oui</b><br>est affiché.  |  |  |  |
| Nom de<br>l'intervenant               | Précise le nom et le prénom de l'intervenant<br>qui occupe la fonction.                                     | Cliquer sur le nom de l'intervenant<br>pour modifier les renseignements<br>le concernant.                                 |  |  |  |
| Adresse postale de<br>la fonction     | Précise l'adresse postale de l'intervenant.                                                                 | Cliquer sur l'adresse afin de la modifier.                                                                                |  |  |  |
| Bouton <b>Ajouter une</b><br>fonction | Permet l'ajout d'une fonction.                                                                              | Cliquer sur<br>Ajouter une fonction<br>bouton fera apparaître une ligne<br>vide dans la liste que vous devrez<br>remplir. |  |  |  |
| Bouton Imprimer                       | Permet d'imprimer la liste complète des intervenants.                                                       | Cliquer sur Imprimer                                                                                                    |  |  |  |

# 2.3.2 Bloc Identification de la fonction

## **DESCRIPTION DE L'UNITÉ DE TRAITEMENT**

Le bloc **Identification de la fonction** est un bloc d'information. Il se trouve au haut du bloc **Intervenant** et permet à l'utilisateur de savoir à quelle fonction l'intervenant est associé.

## **P**RÉSENTATION DE L'ÉCRAN

| Identification de la fonction |  |
|-------------------------------|--|
| Fonction                      |  |
| Directeur                     |  |
|                               |  |

# 2.3.3 Bloc Intervenant existant

## **DESCRIPTION DE L'UNITÉ DE TRAITEMENT**

Le bloc Intervenant existant est disponible lorsqu'on atteint l'écran de détail de l'intervenant en mode « ajout ». Il se trouve en haut du bloc Intervenant en mode « ajout » et en bas dans le mode « modification ». Il permet à l'utilisateur de sélectionner un intervenant à associer à la fonction.

## **P**RÉSENTATION DE L'ÉCRAN

| Intervenant existant                                                               |                       |
|------------------------------------------------------------------------------------|-----------------------|
| Remplacer le (la) <u>Resp. déclaration -</u><br><u>ARIANE</u> (Bozo , Clown) par : | @ <b>.</b>            |
| ou                                                                                 |                       |
| Intervenant existant                                                               | * Champs obligatoires |
| Choisir un intervenant :                                                           | @                     |

| Nom du champ                           | Description                            | Commentaires                                                           |  |  |  |
|----------------------------------------|----------------------------------------|------------------------------------------------------------------------|--|--|--|
| Sous-bloc Recherc                      | Sous-bloc Rechercher un intervenant    |                                                                        |  |  |  |
| Remplacer le (la)                      | Permet de sélectionner un intervenant. | Il est important de toujours vérifier                                  |  |  |  |
| [nom de la fonction<br>(Prénom, Nom de |                                        | si le nom d'un intervenant fait<br>partie de la liste de valeurs avant |  |  |  |
| l'intervenant)] par                    |                                        | de le saisir en entier. Pour ce faire,                                 |  |  |  |
| Choisir un                             |                                        | cliquer sur 🌂 pour ouvrir la liste                                     |  |  |  |
| intervenant                            |                                        | des intervenants.                                                      |  |  |  |
|                                        |                                        | Les intervenants présentés dans la                                     |  |  |  |
|                                        |                                        | liste sont ceux liés par le même                                       |  |  |  |
|                                        |                                        | organisme responsable.                                                 |  |  |  |

# 2.3.4 Bloc Détails de l'intervenant

## **DESCRIPTION DE L'UNITÉ DE TRAITEMENT**

Le bloc **Détails de l'intervenant** permet de saisir, de modifier, de valider et d'enregistrer les renseignements relatifs à un intervenant.

## **P**RÉSENTATION DE L'ÉCRAN

| — Détaile de l'int       | aruanant                |   | * (                            | Champs obligatoires |
|--------------------------|-------------------------|---|--------------------------------|---------------------|
| * Nom :                  | Clown                   |   | * Langue de<br>communication : | Français 💌          |
| * Prénom :               | Bozo                    | ] | * Sexe :                       | Masculin 💌          |
| Titre court :            |                         | ] |                                |                     |
| Titre :                  |                         |   |                                |                     |
| * Courriel :             | bozoleclown@clown.qc.ca |   |                                |                     |
| * Téléphone :            | (484)848-4848           |   | Poste<br>téléphonique :        |                     |
| Urgence :                |                         |   | Poste urgence :                |                     |
| Télécopieur :            |                         |   |                                |                     |
| Téléphone outre<br>Mer : |                         |   |                                |                     |
| Commentaire :            | Exemple fictif!         | < |                                |                     |

| Nom du champ      | Description                                      | Commentaires                                                                                                    |  |  |  |
|-------------------|--------------------------------------------------|----------------------------------------------------------------------------------------------------|--|--|--|
| Sous-bloc Détails | de l'intervenant                                 |                                                                                                    |  |  |  |
| * Nom             | Précise le nom de l'intervenant.                 |                                                                                                    |  |  |  |
| * Prénom          | Précise le prénom de l'intervenant.              |                                                                                                    |  |  |  |
| * Langue de       |                                                  |                                                                                                    |  |  |  |
| communication     |                                                  |                                                                                                    |  |  |  |
| * Sexe            | Précise le sexe de l'intervenant.                | Cliquer sur 🔽 pour sélectionner la valeur                                                                                                    |  |  |  |
|                   |                                                  | désirée.                                                                                                    |  |  |  |
| Titre court       | Précise le titre court de l'intervenant c'est-à- | Pour la fonction Directeur, le titre de                                                                                                    |  |  |  |
|                   | dire la fonction administrative occupée par      | l'intervenant pourrait être directrice, directeur                                                                                                    |  |  |  |
|                   | l'intervenant de manière abrégée.                | général ou directrice générale, directeur ou                                                                                                    |  |  |  |
|                   |                                                  | 1'intervenant.         de l'intervenant.         l'intervenant.         l'intervenant.         Cliquer sur pour sélectionner la valeur désirée.         urt de l'intervenant c'est-à-         Pour la fonction Directeur, le titre de l'intervenant pourrait être directrice, directeur général ou directrice générale, directeur ou directrice des services administratifs, etc.         l'intervenant, c'est-à-dire ninistrative occupée par anière complète.         l'intervenant, c'est-à-dire pour la fonction Directeur, le titre de l'intervenant pourrait être directrice, directeur général ou directrice générale, directeur ou directrice des services administratifs, etc.         l'intervenant pourrait être directrice, directeur ou directrice des services administratifs, etc.         le courrier électronique de       L'adresse de courrier électronique doit respecter le format suivant : aaa@bbb.cc |  |  |  |
| Titre             | Précise le titre de l'intervenant, c'est-à-dire  | Pour la fonction <b>Directeur</b> , le titre de                                                                                                    |  |  |  |
|                   | la fonction administrative occupée par           | l'intervenant pourrait être directrice, directeur                                                                                                    |  |  |  |
|                   | l'intervenant de manière complète.               | général ou directrice générale, directeur ou                                                                                                    |  |  |  |
|                   |                                                  | directrice des services administratifs, etc.                                                                                                    |  |  |  |
| * Courriel        | Précise l'adresse de courrier électronique de    | L'adresse de courrier électronique doit                                                                                                    |  |  |  |
|                   | l'intervenant.                                   | respecter le format suivant :                                                                                                    |  |  |  |
|                   |                                                  | aaa@bbb.cc                                                                                                    |  |  |  |

| Nom du champ       | Description                                                                                                    | Commentaires                                                                                                    |  |  |  |
|--------------------|----------------------------------------------------------------------------------------------------|----------------------------------------------------------------------------------------------------|--|--|--|
| * Téléphone        | Précise le numéro de téléphone de l'intervenant.                                                                                                    | Saisir dans le format <b>1231234567.</b> Le numéro sera ensuite formaté sous la forme (123) 123-4567.                                                            |  |  |  |
| Poste              | Précise le poste téléphonique de l'intervenant.                                                                                                    | Longueur du champ : 10 caractères.                                                                                                    |  |  |  |
| No urgence         | Précise le numéro de téléphone d'urgence de Saisir dans le format <b>1231234567.</b> Le numéro sera ensuite formaté sous la forme (123) 123-<br>4567. |                                                                                                    |  |  |  |
| Poste urgence      | Précise le poste téléphonique d'urgence de l'intervenant.                                                                                             | Longueur du champ : 10 caractères.                                                                                                    |  |  |  |
| Télécopieur        | Précise le numéro de télécopieur de l'intervenant.                                                                                                    | Saisir dans le format <b>1231234567.</b> Le numéro sera ensuite formaté sous la forme (123) 123-4567.                                                            |  |  |  |
| Commentaire        | Indique si des commentaires ont été faits sur l'intervenant.                                                                                          | Cette note peut indiquer un renseignement utile<br>(ex. : « par intérim », « numéro de téléphone<br>supplémentaire », « en cas d'absence,<br>contacter », etc.). |  |  |  |
| Bouton Enregistrer | Enregistre les renseignements saisis.                                                                                                    | Cliquer sur <b>Enregistrer</b> pour enregistrer<br>les renseignements saisis dans l'écran courant.                                                               |  |  |  |

# 2.3.5 Bloc Autres fonctions associées à l'intervenant

## **DESCRIPTION DE L'UNITÉ DE TRAITEMENT**

Le bloc Autres fonctions associées à l'intervenant permet d'afficher les autres fonctions associées à l'intervenant sélectionné.

| Autres fonctions associées à l'intervenant |                                        |  |  |
|--------------------------------------------|----------------------------------------|--|--|
| Code d'organisme                           | Fonction                               |  |  |
| 001501 - Académie Antoine Manseau          | Responsable de la déclaration - ARIANE |  |  |

# 2.3.6 Bloc Adresse

## **DESCRIPTION DE L'UNITÉ DE TRAITEMENT**

L'unité de traitement **Enregistrer une adresse** permet de saisir, de modifier, de valider et d'enregistrer les adresses géographiques et postales d'un intervenant.

## **P**RÉSENTATION DE L'ÉCRAN

|                                      | - Champs obliga                                                                                                    |
|--------------------------------------|----------------------------------------------------------------------------------------------------|
|                                      |                                                                                                    |
| à Non 💙                              |                                                                                                    |
| e                                    | ୍                                                                                                    |
| 20, St-Charles-Borromée Sud C.P. 410 |                                                                                                    |
|                                      |                                                                                                    |
| : Joliette                           | e,                                                                                                    |
| Québec                               |                                                                                                    |
| : J6E 3Z9                            |                                                                                                    |
|                                      |                                                                                                    |
| à Non 🖌                              |                                                                                                    |
|                                      | <b>Q</b>                                                                                                    |
| 20, St-Charles-Borromée Sud C.P. 410 |                                                                                                    |
|                                      |                                                                                                    |
|                                      |                                                                                                    |
| : Joliette                           | ]<br>@                                                                                                    |
| I Joliette                           | Q                                                                                                    |
|                                      | à Non ♥<br>20, St-Charles-Borromée Sud C.P. 410<br>20, St-Charles-Borromée Sud C.P. 410<br>20, St-Charles-Borromée Sud C.P. 410<br>20, St-Charles-Borromée Sud C.P. 410 |

## Différence entre l'adresse postale et l'adresse géographique :

L'adresse géographique mentionne où est situé l'organisme. Elle peut être utilisée pour positionner l'organisme sur une carte. Elle ne contient donc pas de boîte postale ni de route rurale.

L'adresse postale est l'adresse qui devrait être inscrite sur le courrier pour qu'il parvienne à destination. Elle inclut donc les boîtes postales et les routes rurales.

1

| Nom du champ Description Commentai                                                                                              |                                                                                                    | Commentaire                                                                                                    |
|----------------------------------------------------------------------------------------------------|----------------------------------------------------------------------------------------------------|----------------------------------------------------------------------------------------------------|
| Sous-blocs Adu                                                                                                    | esse géographique et Adresse po                                                                                                    | ostale                                                                                                    |
| Rechercher une<br>adresse                                                                                                    | Permet de réutiliser une adresse existante utilisée par cet intervenant.                                                                                                    | Cliquer sur <sup>Q</sup> pour ouvrir la liste<br>des valeurs possibles.                                                                                     |
| Adresse<br>géographique (ou<br>postale) identique à<br>celle de l'organisme                                                     | Indique si l'adresse (géographique ou postale) de cette fonction est identique à celle de l'organisme.                                                                                                    | Il faut modifier cet indicateur<br>lorsqu'on souhaite modifier<br>l'adresse.                                                                                |
| Rechercher une<br>adresse                                                                                                    | Permet de réutiliser une adresse existante utilisée par cet intervenant.                                                                                                    | Cliquer sur 🤏 pour ouvrir la liste des valeurs possibles.                                                                                                   |
| *Adresse (ligne 1)                                                                                                    | Précise l'adresse géographique ou postale de l'organisme scolaire.                                                                                                    | Longueur du champ :<br>30 caractères.                                                                                                    |
| Adresse (ligne 2)                                                                                                    | Dans l'adresse géographique, cette ligne<br>permet d'inscrire les renseignements qui<br>n'ont pu être inscrits à la ligne 1.<br>Dans l'adresse postale, cette ligne permet<br>d'inscrire les renseignements relatifs au cour-<br>rier postal (ex. : case postale, succursale). | Longueur du champ :<br>30 caractères.                                                                                                    |
| * Municipalité Précise le nom de la municipalité où est situé l'organisme scolaire. Cliquer sur 🤽 pour o des valeurs possibles. |                                                                                                    | Cliquer sur a pour ouvrir la liste des valeurs possibles.                                                                                                   |
| Province                                                                                                    | Province         Précise la province où est situé l'organisme<br>scolaire.         Québec est inscrit pa<br>Cette information n'e<br>modifiable.                                                                                                    |                                                                                                    |
| * Code postal                                                                                                    | Précise le code postal de l'organisme sco-<br>laire.                                                                                                    | Le format du code postal est :<br>A9A9A9.<br>Une vérification est effectuée pour<br>s'assurer que le code postal existe<br>dans la table des codes postaux. |

# 2.4 ONGLET DÉTAIL

# 2.4.1 Bloc Installation

## **DESCRIPTION DE L'UNITÉ DE TRAITEMENT**

Le bloc Installation permet de consulter les renseignements relatifs à une installation.

## **P**RÉSENTATION DE L'ÉCRAN

| <br>Installation       |                                | * Champs obligatoires |
|------------------------|--------------------------------|-----------------------|
| Instanticion           |                                |                       |
| Présence au 30 s       | eptembre : Oui                 |                       |
| * Type de clientèl     | le externe : Mixte             | ×                     |
| Date du prochain renou | vellement : Sans échéance      |                       |
| Autorisati             | ion adulte : Non autorisé sanc | tion financement      |

#### **Description des données**

| Nom du champ        | Description                                | Commentaire                          |
|---------------------|--------------------------------------------|--------------------------------------|
| Présence au         | L'installation recevait-elle des élèves le |                                      |
| 30 septembre        | 30 septembre?                              |                                      |
| Type de clientèle   |                                            | Voici les quatre valeurs possibles : |
| externe             |                                            | Filles seulement                     |
|                     |                                            | Garçons seulement                    |
|                     |                                            | Mixte                                |
|                     |                                            | Sans objet                           |
| Date du prochain    |                                            |                                      |
| renouvellement      |                                            |                                      |
| Autorisation adulte |                                            |                                      |

# 2.4.2 Bloc Commission scolaire francophone du territoire

### **DESCRIPTION DE L'UNITÉ DE TRAITEMENT**

Le bloc **Commission scolaire francophone du territoire** indique dans quelle commission scolaire francophone est située l'installation.

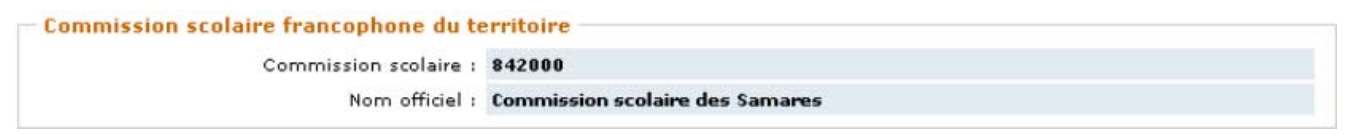

# 2.4.3 Bloc Enseignement (pour installation)

## **DESCRIPTION DE L'UNITÉ DE TRAITEMENT**

Le bloc **Enseignement (pour installation**) permet de visualiser les renseignements généraux relatifs à l'enseignement dans cette installation.

## **P**RÉSENTATION DE L'ÉCRAN

| Enseignement                  |        |                       |                   |  |
|-------------------------------|--------|-----------------------|-------------------|--|
| Ordre d'enseignement dispensé | Classe | Langue d'enseignement | Type de formation |  |
| Secondaire                    |        | Français              | Générale          |  |

#### **Description des données**

| Nom du champ      | Description                                | Commentaire       |
|-------------------|--------------------------------------------|-------------------|
| Ordre             |                                            | Valeur possible : |
| d'enseignement    |                                            | Préscolaire       |
| dispensé          |                                            | Primaire          |
|                   |                                            | Secondaire        |
| Classe            | Précise l'ordre d'enseignement Préscolaire |                   |
| Langue            |                                            |                   |
| d'enseignement    |                                            |                   |
| Type de formation |                                            | Générale          |
|                   |                                            | Professionnelle   |

# 2.4.4 Bloc Enseignement (pour établissement d'enseignement privé)

## **DESCRIPTION DE L'UNITÉ DE TRAITEMENT**

Le bloc **Enseignement (pour établissement d'enseignement privé)** permet de visualiser les renseignements généraux relatifs à l'enseignement dans cette installation.

## **P**RÉSENTATION DE L'ÉCRAN

| _ | Enseignement                      | * Champs obligatoires    |
|---|-----------------------------------|--------------------------|
|   |                                   |                          |
|   | Nom du titulaire de permis :      | Académie Antoine Manseau |
|   | Date du prochain renouvellement : | Sans échéance            |
|   |                                   |                          |

| Nom du champ        | Description                                  | Commentaire |
|---------------------|----------------------------------------------|-------------|
| Nom du titulaire de | Nom de la compagnie titulaire du permis      |             |
| permis              | pour cet établissement.                      |             |
| Date du prochain    | Date à laquelle un permis arrive à échéance. |             |
| renouvellement      |                                              |             |

# 2.4.5 Bloc Service éducatif

## **DESCRIPTION DE L'UNITÉ DE TRAITEMENT**

Le bloc **Service éducatif** permet de visualiser les renseignements détaillés relatifs à l'enseignement dans cette installation.

## **P**RÉSENTATION DE L'ÉCRAN

| Ordre<br>d'enseignement | Type de<br>formation | Secteur<br>d'enseignement | Classe | Type<br>d'autorisation | Agréé | Subv. | Charte            | Date de<br>début du<br>permis | Date de<br>fin du<br>permis |
|-------------------------|----------------------|---------------------------|--------|------------------------|-------|-------|-------------------|-------------------------------|-----------------------------|
| Secondaire              | Générale             | Jeune                     | 1 ère  | Permis du<br>Ministère | Oui   | Oui   | Non<br>applicable |                               |                             |
| Secondaire              | Générale             | Jeune                     | 2 ième | Permis du<br>Ministère | Oui   | Oui   | Non<br>applicable |                               |                             |
| Secondaire              | Générale             | Jeune                     | 3 ième | Permis du<br>Ministère | Oui   | Oui   | Non<br>applicable |                               |                             |
| Secondaire              | Générale             | Jeune                     | 4 ième | Permis du<br>Ministère | Oui   | Oui   | Non<br>applicable |                               |                             |
| Secondaire              | Générale             | Jeune                     | 5 ième | Permis du<br>Ministère | Oui   | Oui   | Non<br>applicable |                               |                             |

# 2.4.6 Bloc Service de pensionnat

## **DESCRIPTION DE L'UNITÉ DE TRAITEMENT**

Le bloc **Service de pensionnat** permet de spécifier si l'installation possède un service de pensionnat et, le cas échéant, le type de service. Cette information est utilisée pour répondre aux questions du grand public.

| Service de pensionnat<br>Ordre d'enseignement | Type de service | Supprimer |
|-----------------------------------------------|-----------------|-----------|
| Primaire                                      | Mixte           |           |
|                                               |                 | Ajouter   |

# 2.4.7 Bloc Programme particulier de formation

## **DESCRIPTION DE L'UNITÉ DE TRAITEMENT**

Le bloc **Programme particulier de formation** permet de spécifier quels sont les programmes particuliers qu'offre une installation. Cette information est utilisée pour répondre aux questions du grand public.

## **P**RÉSENTATION DE L'ÉCRAN

| Programme particulier de formation<br>Catégorie de programme | Type de programme | Supprimer |
|--------------------------------------------------------------|-------------------|-----------|
| Enrichissement en sport                                      | Hockey sur glace  |           |
| Programme de sport-études                                    | Hockey sur glace  |           |
| Programme en arts-études                                     | Art dramatique    | -         |
|                                                              |                   | Ajouter   |

# 2.4.8 Bloc Programme de formation professionnelle

## **DESCRIPTION DE L'UNITÉ DE TRAITEMENT**

Le bloc **Programme de formation professionnelle** permet de visualiser quels sont les programmes de formation professionnelle qu'offre une installation.

| Programme de form      | ation professionnelle     |                                       |
|------------------------|---------------------------|---------------------------------------|
| 3 Programme(s) de form | nation professionnelle    | Page 1 de 1                           |
| Code de programme      | Nom de programme          | · · · · · · · · · · · · · · · · · · · |
| 5245                   | Coiffure                  |                                       |
| 5068                   | Épilation à l'électricité |                                       |
| 5035                   | Esthétique                |                                       |

# **3 LISTES**

## 3.1 IMPRIMER LES LISTES

🖸 Collecte des organismes 🗹 Listes 🖉

L'accès aux listes se fait par le menu Listes.

D Liste détaillée des intervenants
 D Liste des programmes de

formation professionnelle

# 3.2 IMPRIMER LA LISTE DÉTAILLÉE DES INTERVENANTS

### **DESCRIPTION DE L'UNITÉ DE TRAITEMENT**

L'unité de traitement Liste détaillée des intervenants permet d'imprimer, dans un rapport, les renseignements relatifs aux intervenants. Cette liste peut aussi être produite par le bouton **Imprimer** situé dans l'onglet Fonction/Intervenant.

| Liste détaillée des intervenants | * Champs obligatoires |
|----------------------------------|-----------------------|
| * Code d'organisme :             | @                     |
|                                  | Soumettre Effacer     |

| Nom du champ     | Description                                | Commentaire                                                         |  |  |
|------------------|--------------------------------------------|---------------------------------------------------------------------|--|--|
| * Organisme      | Précise le code d'organisme.               | Le nom de l'organisme devrait                                       |  |  |
| scolaire         |                                            | apparaître après la saisie du code.                                 |  |  |
|                  |                                            |                                                                     |  |  |
| Bouton Soumettre | Permet de soumettre la demande de rapport. | Cliquer sur <b>Soumettre</b> pour créer le rapport.                 |  |  |
| Bouton Effacer   | Vide les champs du bloc.                   | Cliquer sur <b>Effacer</b> pour vider les champs de l'écran actuel. |  |  |

## **P**RÉSENTATION DU RAPPORT

| Date:     2004-05-31     Ministère de l'Éducation       Heure:     15:57:17     Gestion du dossier unique sur les organismes (GDUNO)       Rapport:     UN0030311R     Liste détaillée des intervenants par organisme |                                                                                         |             |                                                                                          |  |
|----------------------------------------------------------------------------------------------------|-----------------------------------------------------------------------------------------|-------------|------------------------------------------------------------------------------------------|--|
| Fonction:<br>Nom:<br>Prénom:<br>Titre court:<br>Titre:                                                                                                    | Directeur général O Fonction<br>Savard<br>Louise<br>Directrice générale                 | vacante     | Langue de communication: Français<br>Sexe: Féminin                                       |  |
| Courriel:<br>Téléphone:<br>Télécopieur:                                                                                                    | dgcsbf@grics.qc.ca<br>(819) 758-6453 <i>Poste:</i> 2100<br>(819) 758-4925               | No urgence: | Poste:                                                                                   |  |
| Commentaire:<br>Adresse géographique                                                                                                    | ⊗ Identique à l'organisme                                                               |             | Adresse postale (Identique à l'organisme<br>C.P. 40<br>Victoriaville (Québec)<br>G6P 9Z9 |  |
| Fonction:                                                                                                    | Président O Fonction vacant                                                             | te          |                                                                                          |  |
| Nom:<br>Prénom:<br>Titre court:                                                                                                    | Luneau<br>Estelle                                                                       |             | Langue de communication: Français<br>Sexe: Féminin                                       |  |
| Titre:<br>Courriel:<br>Téléphone:<br>Télécopieur:<br>Commentaire:                                                                                                    | Prèsidente<br>dgcsbf@grics.qc.ca<br>(819) 758-6453 <i>Poste:</i> 2010<br>(819) 758-4925 | No urgence: | Poste:                                                                                   |  |
| Adresse géographique                                                                                                    | 🗵 Identique à l'organisme                                                               |             | Adresse postale O Identique à l'organisme                                                |  |

# 3.2.1 Imprimer la liste détaillée des intervenants

## Βυτ

Fournir la procédure détaillée pour produire la liste des renseignements relatifs aux intervenants d'une commission scolaire.

## **DESCRIPTION DÉTAILLÉE DE L'OPÉRATION**

- 1. Dans le menu Listes, choisir Liste détaillée des intervenants.
- 2. Choisir l'organisme scolaire désiré.
- 3. Cliquer sur format PDF.
- 4. Attendre que l'avertissement **Génération du rapport en cours**.
- 5. Cliquer sur dans la boîte de dialogue **Téléchargement de fichie**r.
  - Si la boîte de dialogue ne s'affiche pas, cliquer sur le lien **ii** situé au bas de la page. Cliquer sur **Ouvrir** dans la boîte de dialogue **Téléchargement de fichier**.
- 6. Consulter, imprimer ou enregistrer le rapport produit.

Génération du rapport en cours ....

# 3.3 IMPRIMER LA LISTE DES PROGRAMMES DE FORMATION PROFESSIONNELLE

## **DESCRIPTION DE L'UNITÉ DE TRAITEMENT**

L'unité de traitement **Liste des programmes de formation professionnelle** permet d'imprimer, dans un rapport, les renseignements relatifs aux programmes de formation professionnelle.

| - Liste des programmes de formation professionnelle |        |                            | * Champs obligatoires |         |
|-----------------------------------------------------|--------|----------------------------|-----------------------|---------|
| Liste des programmes de formation professionnene    |        |                            |                       |         |
| * Code d'organisme :                                | 008501 | Ac. Compétence Beauté Itée | ି 🔍                   |         |
|                                                     | ,.     | , .                        | •                     |         |
|                                                     |        |                            | Soumettre             | Effacer |
|                                                     |        |                            |                       |         |

| Nom du champ     | Description                                | Commentaire                                                         |  |  |
|------------------|--------------------------------------------|---------------------------------------------------------------------|--|--|
| * Organisme      | Précise le code d'organisme.               | Le nom de l'organisme devrait apparaître après la                   |  |  |
| scolaire         |                                            | saisie du code.                                                     |  |  |
|                  |                                            |                                                                     |  |  |
| Bouton Soumettre | Permet de soumettre la demande de rapport. | Cliquer sur <b>Soumettre</b> pour créer le rapport.                 |  |  |
| Bouton Effacer   | Vide les champs du bloc.                   | Cliquer sur <b>Effacer</b> pour vider les champs de l'écran actuel. |  |  |

## **PRÉSENTATION DU RAPPORT**

| Date : 20<br>Heure : 19<br>Rapport: UN | 009-05-09<br>5:32:19<br>10030322R                | Ministère Éducation, Loisir et Sport<br>Gestion du dossier unique sur les organismes (GDUNO)<br>Répartition des programmes d'études professionnelles autorisés aux fins de subventions |                  |                    |             |                           | Page:                   | 1                       |
|----------------------------------------|--------------------------------------------------|----------------------------------------------------------------------------------------------------|------------------|--------------------|-------------|---------------------------|-------------------------|-------------------------|
| Période :<br>Organisme se              | Année 2007-2008<br>colaire : 008501 - Ac. Compét | ence Beauté Itée                                                                                                    |                  |                    |             |                           |                         |                         |
| <u>Code de</u><br>programme            | Nom du programme                                 | Type d'autorisation                                                                                                    | Date de<br>début | Date de<br>retrait | Date de fin | Date de<br>mise<br>à jour | <u>Alternano</u><br>étu | <u>ce travail</u><br>de |
| 503599                                 | Esthétique                                       | 0 - Permanent                                                                                                    | 1998-10-07       |                    |             | 2002-02-07                |                         |                         |
| 506899                                 | Épilation à l'électricité                        | 0 - Permanent                                                                                                    | 1998-10-07       |                    |             | 2002-02-07                |                         |                         |
| 524599                                 | Coiffure                                         | 0 - Permanent                                                                                                    | 2001-07-01       |                    |             | 2002-02-18                |                         |                         |
| Total de l'org                         | anisme scolaire: 3 programme                     | e(s) professionnel(s)                                                                                                    |                  |                    |             |                           |                         |                         |

# 3.3.1 Imprimer la liste des programmes de formation professionnelle

### Βυτ

Fournir la procédure détaillée pour produire la liste des renseignements relatifs aux intervenants d'une commission scolaire.

## **DESCRIPTION DÉTAILLÉE DE L'OPÉRATION**

- 1. Dans le menu 🗵 Listes \_\_\_\_\_, choisir la liste des programmes de formation professionnelle.
- 2. Choisir l'organisme scolaire désiré.
- 3. Cliquer sur format PDF.
- 4. Attendre la disparition de l'avertissement **Génération du rapport en cours**.
- 5. Cliquer sur dans la boîte de dialogue **Téléchargement de fichier**.
  - Si la boîte de dialogue ne s'affiche pas, cliquer sur le lien **ici** situé au bas de la page. Cliquer sur **Ouvrir** dans la boîte de dialogue **Téléchargement de fichier**.
- 6. Consulter, imprimer ou enregistrer le rapport produit.